## **Checkpoint Dates**

|                        | gies™             | Teach Assess                         | عقا ليل الحقا<br>Develop Report Family | MA-N |
|------------------------|-------------------|--------------------------------------|----------------------------------------|------|
| View Documentation Che | ckpoint Dates     |                                      |                                        |      |
|                        | Year 2016/2017    | •                                    |                                        |      |
|                        | View Checkpoir    | nt Dates                             |                                        |      |
|                        | Below are the che | ckpoint dates for your organization. | Use the filter above to change Year    |      |
|                        | 2016/2017         |                                      |                                        |      |
|                        | Period            | Start Date                           | Checkpoint Due Date                    |      |
|                        | Fall              | 08/01/2016                           | 10/29/2016                             |      |
|                        | Winter            | 10/30/2016                           | 02/14/2017                             |      |
|                        | Spring            | 02/15/2017                           | 07/31/2017                             |      |
|                        |                   |                                      |                                        |      |
| 2                      |                   |                                      |                                        |      |
| ?                      |                   |                                      |                                        |      |
| ?                      |                   |                                      |                                        |      |
| ?                      |                   |                                      |                                        |      |
| ?                      |                   |                                      |                                        |      |
| ?                      |                   |                                      |                                        |      |

As an administrator, you can also modify your program's checkpoint dates in the Administration area which can be accessed by selecting your Profile Icon in the top right-hand corner of your screen. Choose ADMINISTRATION from the drop-down menu and select LICENSE SETTINGS from the sub-navigation. Select CHECKPOINT DATES to set custom checkpoint due dates for your license. Organization level administrators can also set custom names for their checkpoint periods by selecting MANAGE CHECKPOINT PERIOD TITLES from the License Settings menu.